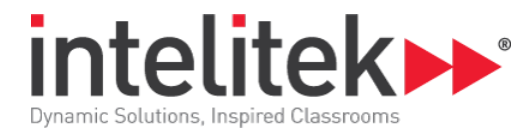

## Installing Mach3 for the BenchRouter 1000

Don't connect the mill or power it up until specified below!

Do not substitute the Intelitek.xml file from another machine. Each .xml is calibrated the

machine.

You will need administrator rights to install the software and drivers.

1. Go to http://www.machsupport.com/software/downloads-updates/ and select Mach3

## Image: Streen sets and Mill Wizard. Image: MacH4 DOWNLOADS Image: MacH4 DOWNLOADS

## **DOWNLOADS & UPDATES**

- 2. Install Mach3 accept all prompts do not change the path. Don't open Mach3.
- 3. Mach3 Forces Reboot
- 4. Download: https://warp9td.com/files/SmoothStepper\_v17fe.zip
- 5. Extract the SmoothStepper\_v17e to a folder and move the file to C:\Mach3

| 🗯 SmoothStepper_v17fe                      |                      | – 🗆 X              | Mach3            |               | - 0 ×             |
|--------------------------------------------|----------------------|--------------------|------------------|---------------|-------------------|
| 🕀 New 🖌 👗                                  |                      | r∿ Sort ~ •••      | 🕙 New - 🏑        | 0 ñ e e ú     | 11↓ Sort - ···    |
| $\leftrightarrow$ $\rightarrow$ $\uparrow$ | 🚔 🕆 Dri > Smoo 🗸 🗸 🦯 | Search SmoothStepp | ← → · · ↑        | CAMach3 v C 3 | O Search Mach3    |
| V 🔶 Quick access                           | Name                 | Type               | Y 🔶 Duick acress | Name          | Date modified     |
| Desktop                                    | SmoothStepper_v17fe  | M3P File           | - date acces     | Addons        | 2/2/2011 10:38 AM |
| ↓ Downloads                                | *                    | _                  | I migads #       | Bitmaps       | 11/3/2021 4:17 PM |
| Documents                                  | *                    |                    | Documents 🖈      | Erains        | 11/3/2021 4:17 PM |
| Pictures                                   | *                    |                    | Pictures 🖈       | 📒 Flash       | 11/3/2021 4:17 PM |
|                                            |                      |                    |                  | GCode         | 11/3/2021 4:17 PM |
|                                            |                      |                    |                  | 📜 Help        | 11/3/2021 4:17 PM |
|                                            |                      |                    |                  | acros 🔁       | 11/3/2021 4:17 PM |

6. Extract the file to C:\Mach3 and then double click SmoothStepper\_v17fe.m3p, then click ok

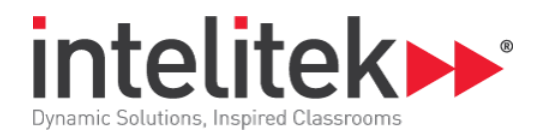

|                         | Name                    | Date modified                     | Туре                |
|-------------------------|-------------------------|-----------------------------------|---------------------|
| Quick access            | Screen4                 | 12/3/2007 3:00 PM                 | XML Document        |
| ↓ Downloads 🖈           | 🔊 SetupC.dll            | 9/22/2004 6:19 PM                 | Application extensi |
| 🗉 Documents 🖈           | Setupold                | 11/3/2005 6:03 PM                 | BMP File            |
| Pictures                | SmoothStepper_v17fe     | 1/3/2014 10:41 PM                 | M3P File            |
|                         | SMRL.dll                | 6/25/2007 6:49 PM                 | Application extensi |
|                         | SMTX.ocx                | 5/20/2004 11:15 AM                | ActiveX control     |
|                         | 🥶 spchapi M3 PlugIn Con | trol × <sup>3/2004 11:56 PM</sup> | Application         |
| 107 items 1 item select | 2d 548 KB               | In Installed!                     | Date modified       |
|                         |                         |                                   | 2/2/2011 10:38      |
|                         |                         | ОК                                | 11/3/2021 4:17      |

- 7. Copy the file Mach1Lic.dat from the USB Drive to C:\Mach3
- 8. Copy the file Intelitek.xml from the USB Drive to C:\Mach3

| Mach3                                                                 |   |                           |                          |                      | - 0      |
|-----------------------------------------------------------------------|---|---------------------------|--------------------------|----------------------|----------|
| 🕀 New 🗸                                                               |   | 0 ñ E) & Ŵ 🛝              | Sort " $\equiv$ View " … |                      |          |
| $\leftarrow  \rightarrow  \stackrel{_{\scriptstyle \sim}}{}  \wedge $ | - | - Lo > Ma > V C $ ho$ Set | arch Mach3               |                      |          |
| 👻 🌟 Quick access                                                      |   | Name                      | Date modified            | Туре                 | Size     |
| E Desktop                                                             | * | Inputs.bin                | 11/27/2004 9:23 AM       | BIN File             | 2 KB     |
| ↓ Downloads                                                           | * | Intelitek.xml             | 9/5/2017 12:57 PM        | XML Document         | 138 KB   |
| Documents                                                             | * | 🐇 keyboard.reg            | 10/12/2004 6:32 PM       | Registration Entries | 1 KB     |
| Rictures                                                              | * | 🙂 KeyGrabber.exe          | 5/16/2005 9:46 AM        | Application          | 1,045 KB |
|                                                                       |   | 🖷 KeyGrabberReadMe.doc    | 11/8/2003 10:08 PM       | Microsoft Word 97    | 16 KB    |
|                                                                       |   | 📕 LegacyRedGreen.bmp      | 4/28/2006 4:25 PM        | BMP File             | 30 KB    |
|                                                                       |   | 🗋 Mach1Lic.dat            | 10/30/2018 8:49 AM       | DAT File             | 1 KB     |
|                                                                       |   | and the second second     | 10/10/0004 617/014       | DA 40 (23)           | 100 KD   |

9. Download:

https://warp9td.com/files/Software/USS%20Drivers/USS\_USB\_Driver\_2\_12\_06\_x64\_Windows\_7\_8\_10.zip

- 10. Extract USS\_USB\_Driver to a folder.
- 11. Connect the BenchRouter to a USB port on the computer and turn on the router.
- 12. Open Device Manager

| D devee Manager                 |                |
|---------------------------------|----------------|
| All Apps Documents Web More ~   | 8              |
| Best match                      |                |
| Revice Manager<br>Control panel | 2              |
| Аррь                            | Device Manager |
| 🔍 Services >                    | Control ponel  |
| Settings                        | C Clash        |

13. Under Other Devices Right Click on Smooth Stepper and select Update

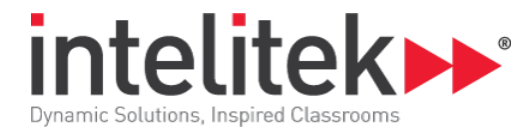

| 🛓 Device Manager        |                                          | -    | 0 | ×   |
|-------------------------|------------------------------------------|------|---|-----|
| File Action View Help   |                                          |      |   |     |
| ⊨ 🔿 🗊 🗑 🖬               | 1 💀 💷 🖡 🗙 🕀                              |      |   |     |
| - 🛃 ADAM-MARTIN         |                                          |      |   |     |
|                         | outputs                                  |      |   |     |
| > 鎏 Batteries           |                                          |      |   | - 1 |
| > 🗿 Biometric devices   |                                          |      |   |     |
| > 😣 Bluetooth           |                                          |      |   | - 1 |
| > 👰 Cameras             |                                          |      |   |     |
| > 💻 Computer            |                                          |      |   | - 1 |
| > 🕳 Disk drives         |                                          |      |   |     |
| > 🤜 Display adapters    |                                          |      |   |     |
| > 🞽 Firmware            |                                          |      |   |     |
| > 🙀 Human Interface     | Devices                                  |      |   |     |
| > E Keyboards           |                                          |      |   |     |
| > III Memory technole   | ogy devices                              |      |   |     |
| Mice and other p        | ainting devices                          |      |   |     |
| > 🧾 Monitors            |                                          |      |   |     |
| > 🐙 Network adapter:    | <i>i</i>                                 |      |   |     |
| 🗸 🕎 Other devices       |                                          |      |   |     |
| 📓 Base System I         | Device                                   |      |   |     |
| 🙀 PCI Data Acqu         | isition and Signal Processing Controller |      |   | - 1 |
| FCI Device              |                                          |      |   |     |
| 🚺 PCI Simple Co         | mmunications Controller                  |      |   |     |
| SmoothStern             | w3/4.9                                   |      |   |     |
| 🚺 Unknown (             | Update driver                            |      |   |     |
| > 🗃 Print queues        | Disable device                           |      |   |     |
| > B Printers            | Uninstall device                         |      |   |     |
| unches the Update Drive | Scan for hardware changes                | <br> |   |     |
|                         | Properties                               |      |   |     |

- 14. Point Windows to the path of the USS\_USB\_Driver\_xxx folder
- 15. Open Mach3 Loader from the Desktop, select Intelitek and click OK.

|                  | Session Profile                                                  |   | ×                                |  |
|------------------|------------------------------------------------------------------|---|----------------------------------|--|
| Madr.B<br>Loadar | Current Profiles<br>Intelitek<br>Mach3Mil<br>Mach3Turn<br>Plasma |   | Create Profile<br>Delete Profile |  |
|                  |                                                                  | ⇔ | Cancel<br>OK                     |  |

16. it may complain about the serial number being wrong, this is ok.

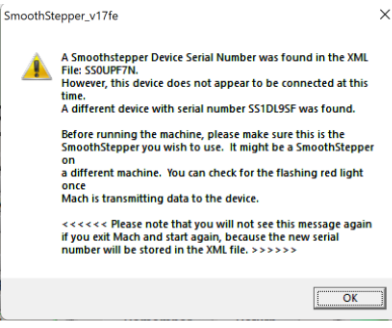

17. If the screen set is blank looks incorrect. Goto View Menu look for 1024.set

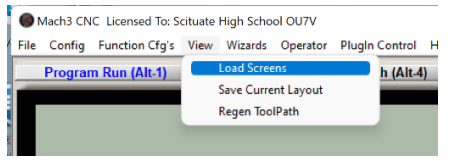

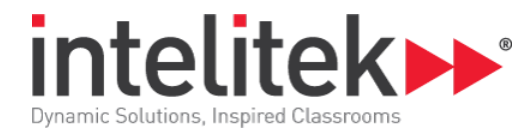

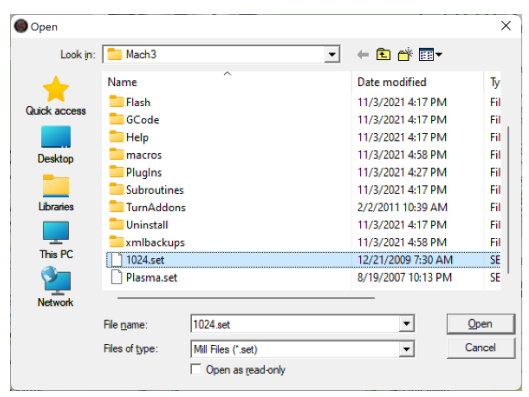

18. Click *REF ALL Home* and the machine should move to Home.

| Mach3 CNC Licensed To: Scituate High School DU7V                                                                                                    | - D X                                                                                                    |
|----------------------------------------------------------------------------------------------------|----------------------------------------------------------------------------------------------------|
| Program Run (Alt-1) MDI (Alt-2) Tool Path (Alt-4) Offsets (Alt-5)                                                                                                    | Settings (Alt-6) Diagnostics (Alt-7) US>015 01 017 010 020 040 041 041 049 084 087                                                                                                    |
| File: Do the Loope                                                                                                    | E                                                                                                    |
| Stop         Edit GLode         Reveni d Crit3W           Stop         Edit GLode         Single BLK Alk H           Stop         Edit GLode         Revene Ruin           Stop         Set Next Line         M Optional Stop           Att 5         En Front Here         M Optional Stop           Reserve         M Optional Stop         Froot Crit 6           Reserve         G Codes         M Codes           History         Clear         Status | Tool Information<br>Dol         Feedback         Feedback         Spindle Speed           Data         +0.0000         Feedback         Feedback         Spindle CW FS         100           H         +0.0000         Feedback         Feedback         Feedback         Spindle CW FS         100           H         +0.0000         Feedback         Feedback         Feedback         Spindle CW FS         100           H         +0.0000         Feedback         Feedback         Spindle Speed         Source           Unitation         0.00         Feedback         0.00         Spindle Speed         Spindle CW FS         100           Profile:         Freedback         0.00         Feedback         Spindle Speed         Spindle Speed         Spindle Spindle Spindle Spindle Spindle Spindle Spindle Spindle Spindle Spindle Spindle Spindle Spindle Spindle Spindle Spindle Spindle Spindle Spindle Spindle Spindle Spindle Spindle Spindle Spindle Spindle Spindle Spindle Spindle Spind |

19. The machine control screen should look like above after a successful install.